## MackinVia access to eBooks and audiobooks

1. Download the free app to your phone, device, or you can use it on your computer. https://www.mackinvia.com/

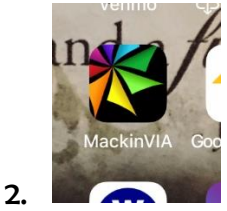

3. Search for your school: Allen D. Nease High School

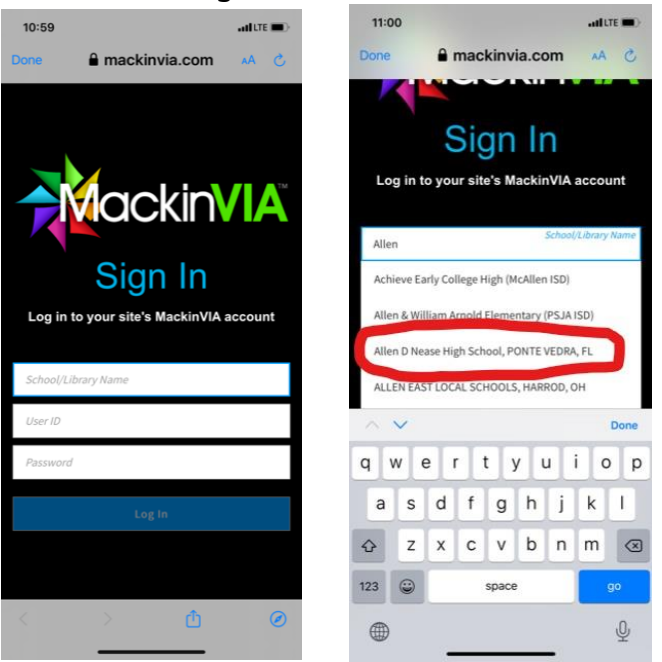

- 4. Once you have found our school, login with your school username and password.
- 5. Once you are logged in, you will see this screen. Click on the 4 little boxes in the top right corner so you can see more books at once. As of right now, you can access 1,500+ eBooks. You can download them to your phone or device or computer and read them at your leisure. When they are due, they will simply disappear from your personal device. You can "check it out" as many times as you like!

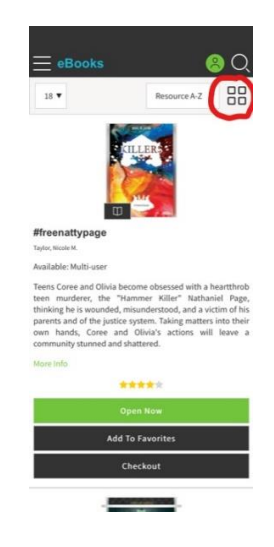

6. To look at all our digital audiobooks, click on the menu at the top left of the screen and select "Audiobooks". Then click on the 4 little boxes at the top right of the screen and you will see all our digital audiobooks available for check out. Find the one you want to listen to and "check it out". It will remain on your device for 2 weeks and then "disappear".

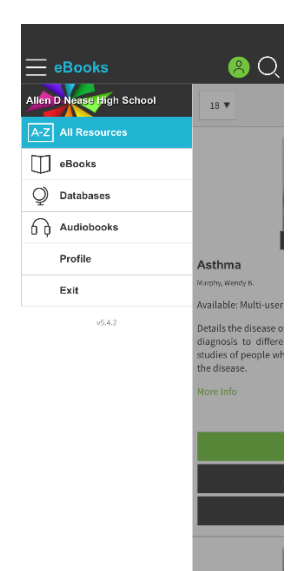

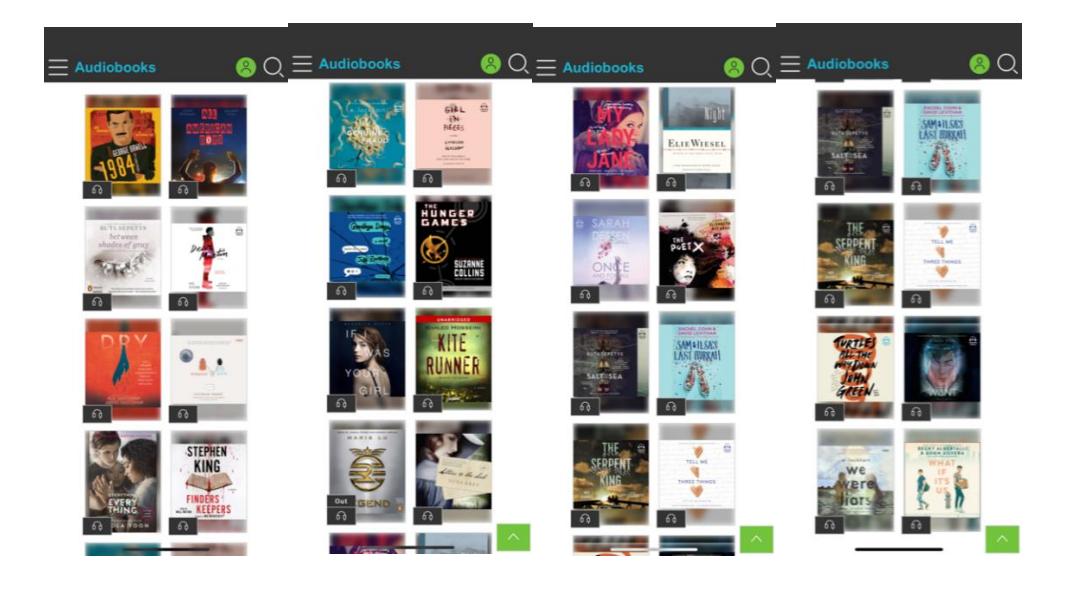

If you have any difficulty, questions, concerns, or suggestions, please email me at <u>carolyn.milian@stjohns.k12.fl.us</u> or call at 547-8367.

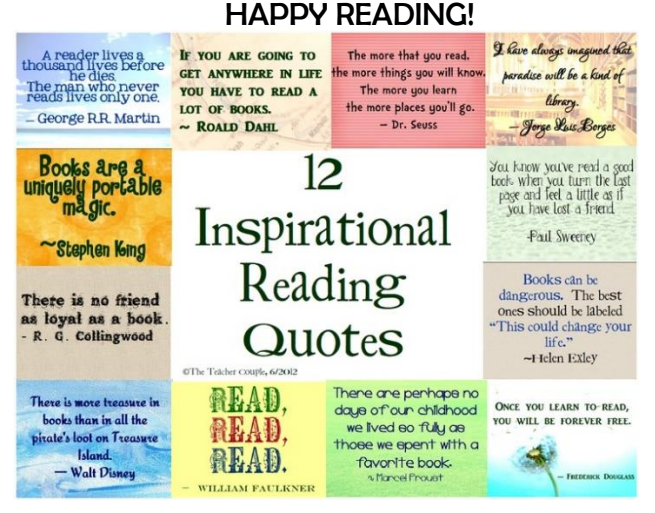